# Οδηγός FTP

**Σημείωση:** Μπορείτε να σαρώνετε μόνο σε μία διεύθυνση FTP κάθε φορά.

## Σάρωση σε μια διεύθυνση FTP με χρήση του πίνακα ελέγχου του εκτυπωτή

1 Τοποθετήστε ένα πρωτότυπο έγγραφο με την όψη προς τα επάνω, και τη μικρή πλευρά του πρώτη στη θήκη του αυτόματου τροφοδότη εγγράφων ή με την όψη προς τα κάτω στη γυάλινη επιφάνεια σαρωτή.

#### Σημειώσεις:

- Μην τοποθετείτε ταχυδρομικές κάρτες, φωτογραφίες, μικρά αντικείμενα, διαφάνειες, φωτογραφικό χαρτί ή λεπτά μέσα (όπως αποκόμματα περιοδικών) στη θήκη του αυτόματου τροφοδότη εγγράφων. Τοποθετήστε αυτά τα αντικείμενα στη γυάλινη επιφάνεια σαρωτή.
- Η φωτεινή ένδειξη του αυτόματου τροφοδότη εγγράφων ανάβει όταν το χαρτί έχει τοποθετηθεί σωστά.
- 2 Εάν τοποθετείτε ένα έγγραφο στη θήκη του αυτόματου τροφοδότη εγγράφων, προσαρμόστε τους οδηγούς χαρτιού.
- 3 Από τον πίνακα ελέγχου του εκτυπωτή, μεταβείτε στην επιλογή:

FTP >FTP > πληκτρολογήστε τη διεύθυνση FTP >Τέλος >Αποστολή

## Σάρωση σε μια διεύθυνση FTP με χρήση αριθμού συντόμευσης

1 Τοποθετήστε ένα πρωτότυπο έγγραφο με την όψη προς τα επάνω, και τη μικρή πλευρά του πρώτη στη θήκη του αυτόματου τροφοδότη εγγράφων ή με την όψη προς τα κάτω στη γυάλινη επιφάνεια σαρωτή.

#### Σημειώσεις:

- Μην τοποθετείτε ταχυδρομικές κάρτες, φωτογραφίες, μικρά αντικείμενα, διαφάνειες, φωτογραφικό χαρτί ή λεπτά μέσα (όπως αποκόμματα περιοδικών) στη θήκη του αυτόματου τροφοδότη εγγράφων. Τοποθετήστε αυτά τα αντικείμενα στη γυάλινη επιφάνεια σαρωτή.
- Η φωτεινή ένδειξη του αυτόματου τροφοδότη εγγράφων ανάβει όταν το χαρτί έχει τοποθετηθεί σωστά.
- 2 Εάν τοποθετείτε ένα έγγραφο στη θήκη του αυτόματου τροφοδότη εγγράφων, προσαρμόστε τους οδηγούς χαρτιού.
- 3 Από τον πίνακα ελέγχου του εκτυπωτή πατήστε # και, στη συνέχεια, καταχωρίστε τον αριθμό συντόμευσης του FTP.
- 4 Πατήστε 🗹 >Αποστολή.

## Σάρωση FTP με χρήση του βιβλίου διευθύνσεων

1 Τοποθετήστε ένα πρωτότυπο έγγραφο με την όψη προς τα επάνω, και τη μικρή πλευρά του πρώτη στη θήκη του αυτόματου τροφοδότη εγγράφων ή με την όψη προς τα κάτω στη γυάλινη επιφάνεια σαρωτή.

#### Σημειώσεις:

- Μην τοποθετείτε ταχυδρομικές κάρτες, φωτογραφίες, μικρά αντικείμενα, διαφάνειες, φωτογραφικό χαρτί ή λεπτά μέσα (όπως αποκόμματα περιοδικών) στη θήκη του αυτόματου τροφοδότη εγγράφων. Τοποθετήστε αυτά τα αντικείμενα στη γυάλινη επιφάνεια σαρωτή.
- Η φωτεινή ένδειξη του αυτόματου τροφοδότη εγγράφων ανάβει όταν το χαρτί έχει τοποθετηθεί σωστά.
- 2 Εάν τοποθετείτε ένα έγγραφο στη θήκη του αυτόματου τροφοδότη εγγράφων, προσαρμόστε τους οδηγούς χαρτιού.

**3** Από την αρχική οθόνη, μεταβείτε στην επιλογή:

FTP >FTP > 💹 > πληκτρολογήστε το όνομα του παραλήπτη > Αναζήτηση

4 Πατήστε το όνομα του παραλήπτη.

**Σημείωση:** Για να αναζητήσετε επιπλέον παραλήπτες, πατήστε **Νέα αναζήτηση** και στη συνέχεια πληκτρολογήστε το όνομα του επόμενου παραλήπτη.

5 Πατήστε 🗹 >Αποστολή.

## Παρουσίαση των επιλογών FTP

## FTP

Αυτή η επιλογή σας επιτρέπει να καταχωρήσετε τη διεύθυνση IP για τον προορισμό FTP.

**Σημείωση:** Η διεύθυνση IP εμφανίζεται ως τέσσερα σύνολα αριθμών που χωρίζονται από τελείες, όπως 123.123.123.123.

### Όνομα αρχείου

Η επιλογή αυτή σας επιτρέπει να πληκτρολογήσετε ένα όνομα αρχείου για τη σαρωμένη εικόνα.

## Αρχικό μέγεθος

Αυτή η επιλογή σας επιτρέπει να επιλέξετε το μέγεθος των εγγράφων που πρόκειται να σαρώσετε. Όταν η επιλογή Μέγεθος πρωτοτύπου έχει οριστεί σε Συνδυασμός μεγεθών, μπορείτε να σαρώσετε ένα πρωτότυπο έγγραφο με συνδυασμό διαφορετικών μεγεθών χαρτιού (letter και legal).

## Ανάλυση

Η επιλογή αυτή σας επιτρέπει να ρυθμίζετε την ποιότητα εξόδου του αρχείου σας. Η αύξηση της ανάλυσης μιας εικόνας αυξάνει το μέγεθος του αρχείου και τον απαιτούμενο χρόνο για τη σάρωση του αρχικού αρχείου. Η μείωση της ανάλυσης μιας εικόνας μειώνει το μέγεθος του αρχείου.

## Περιεχόμενο

Αυτή η επιλογή σάς επιτρέπει να ορίσετε τον τύπο και την προέλευση του πρωτότυπου εγγράφου.

Επιλέξτε από τους παρακάτω τύπους περιεχομένου:

- Κείμενο Το περιεχόμενο του πρωτότυπου εγγράφου είναι κυρίως κείμενο ή γραμμικό σχέδιο.
- Κείμενο/Φωτογραφία Το πρωτότυπο έγγραφο είναι συνδυασμός κειμένου, γραφικών και φωτογραφιών.
- **Φωτογραφία** Το πρωτότυπο έγγραφο είναι κυρίως φωτογραφία ή εικόνα.
- Γραφικά Το πρωτότυπο έγγραφο είναι κυρίως γραφικά επαγγελματικού τύπου όπως κυκλικά διαγράμματα, ραβδογράμματα και γραφήματα με κίνηση.

Επιλέξτε από τις παρακάτω προελεύσεις περιεχομένου:

- Έγχρωμο λέιζερ Το πρωτότυπο έγγραφο έχει εκτυπωθεί από έγχρωμο εκτυπωτή λέιζερ.
- Inkjet Το πρωτότυπο έγγραφο έχει εκτυπωθεί από εκτυπωτή inkjet.
- Περιοδικό Το πρωτότυπο έγγραφο προέρχεται από περιοδικό.

- Φυλλάδιο Το πρωτότυπο έγγραφο προέρχεται από φυλλάδιο.
- Ασπρόμαυρο λέιζερ Το πρωτότυπο έγγραφο έχει εκτυπωθεί από μονόχρωμο εκτυπωτή λέιζερ.
- **Φωτογραφία/Φιλμ** Το πρωτότυπο έγγραφο είναι φωτογραφία εκτυπωμένη από φιλμ.
- Εφημερίδα Το πρωτότυπο έγγραφο προέρχεται από εφημερίδα.
- Άλλο Το πρωτότυπο έγγραφο εκτυπώθηκε από εναλλακτικό ή άγνωστο εκτυπωτή.

### Σκοτεινότητα

Η επιλογή αυτή σας επιτρέπει να προσαρμόζετε το βαθμό της σκουρότητας ή της φωτεινότητας των σαρωμένων εγγράφων σε σχέση με το πρωτότυπο έγγραφο.

### Αποστολή ως

Η επιλογή αυτή σας επιτρέπει να ορίσετε τον τύπο εξόδου της σαρωμένης εικόνας.

Επιλέξτε ένα από τα παρακάτω:

- PDF Χρησιμοποιήστε το για να δημιουργήσετε ένα ενιαίο αρχείο με πολλές σελίδες. Το PDF μπορεί να σταλεί ως κλειδωμένο ή συμπιεσμένο αρχείο.
- TIFF Χρησιμοποιήστε το για να δημιουργήσετε πολλαπλά αρχεία ή ένα αρχείο. Εάν απενεργοποιήσετε την επιλογή TIFF πολλών σελίδων στο μενού Ρυθμίσεις, το TIFF αποθηκεύει μία σελίδα σε κάθε αρχείο. Το μέγεθος του αρχείου είναι συνήθως μεγαλύτερο από το αντίστοιχο JPEG.
- JPEG Χρησιμοποιήστε το για να δημιουργήσετε και να επισυνάψετε ένα ξεχωριστό αρχείο για κάθε σελίδα του πρωτότυπου εγγράφου.
- XPS Χρησιμοποιήστε το για να δημιουργήσετε ένα ενιαίο αρχείο XPS με πολλές σελίδες.
- RTF—Χρησιμοποιήστε το για να δημιουργήσετε ένα αρχείο με επεξεργάσιμη μορφή.
- TXT—Χρησιμοποιήστε το για να δημιουργήσετε ένα αρχείο κειμένου ASCII χωρίς καμία μορφοποίηση.

#### Διαμόρφωση σελίδας

Η επιλογή αυτή σας επιτρέπει να αλλάξετε τις παρακάτω ρυθμίσεις:

- Όψεις (Εκτύπωση διπλής όψης)—Καθορίζει εάν το πρωτότυπο έγγραφο θα εκτυπωθεί σε μία σελίδα ή και στις δύο όψεις του χαρτιού.
- Προσανατολισμός—Καθορίζει τον προσανατολισμό του πρωτότυπου εγγράφου και, στη συνέχεια, αλλάζει τις ρυθμίσεις για τις Όψεις (Εκτύπωση διπλής όψης) και το Δέσιμο, ώστε να ταιριάζουν με τον προσανατολισμό.
- Δέσιμο—Καθορίζει εάν το πρωτότυπο έγγραφο θα δεθεί κατά μήκος της μακράς ή της κοντής πλευράς.

#### Προεπισκόπηση σάρωσης

Η επιλογή αυτή επιτρέπει την προβολή της πρώτης σελίδας της εικόνας πριν τη συμπεριλάβει στο μήνυμα ηλεκτρονικού ταχυδρομείου. Όταν ολοκληρωθεί η σάρωση της πρώτης σελίδας, γίνεται παύση της σάρωσης και εμφανίζεται μια εικόνα προεπισκόπησης.

Σημείωση: Η επιλογή αυτή εμφανίζεται μόνο εάν έχει εγκατασταθεί ένας σκληρός δίσκος εκτυπωτή.

#### Χρήση των σύνθετων επιλογών

Επιλέξτε από τις παρακάτω ρυθμίσεις:

- Σύνθετη απεικόνιση Προσαρμόζει τις ρυθμίσεις Κατάργηση φόντου, Ισορροπία χρωμάτων, Χρώμα απόρριψης, Αντίθεση, Ποιότητα JPEG, Είδωλο αντικατοπτρισμού, Αρνητικό εικόνας, Σάρωση από άκρη σε άκρη, Λεπτομέρεια σκίασης, Ευκρίνεια και Θερμοκρασία, πριν τη σάρωση του εγγράφου.
- Προσαρμοσμένη εργασία Συνδυάζει πολλές εργασίες σάρωσης σε μία μόνο εργασία.
- Διαγραφή άκρων Αφαιρεί μουτζούρες ή άλλα σημάδια που υπάρχουν στα άκρα ενός εγγράφου. Μπορείτε να επιλέξετε να αφαιρέσετε μια ίση περιοχή και από τις τέσσερις πλευρές του χαρτιού ή να διαλέξετε ένα συγκεκριμένο άκρο. Με την επιλογή Διαγραφή άκρων διαγράφεται ό,τι βρίσκεται εντός της επιλεγμένης περιοχής, αφήνοντας κενό αυτό το τμήμα της σαρωμένης εικόνας.
- Αρχείο καταγραφής μετάδοσης Εκτυπώνει το αρχείο καταγραφής μετάδοσης ή το αρχείο καταγραφής σφαλμάτων μετάδοσης.
- Αισθητήρας πολλαπλής τροφοδότησης Ανιχνεύει εάν έχουν τροφοδοτηθεί περισσότερα από ένα φύλλα χαρτιού κάθε φορά στον αυτόματο τροφοδότη εγγράφων και, στη συνέχεια, εμφανίζει ένα μήνυμα σφάλματος.

Σημείωση: Αυτή η επιλογή υποστηρίζεται μόνο σε επιλεγμένα μοντέλα εκτυπωτών.